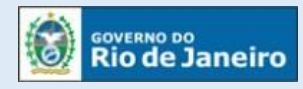

# JUCERJA Junta Comercial do Estado do Rio de Janeiro

## Manual do Usuário

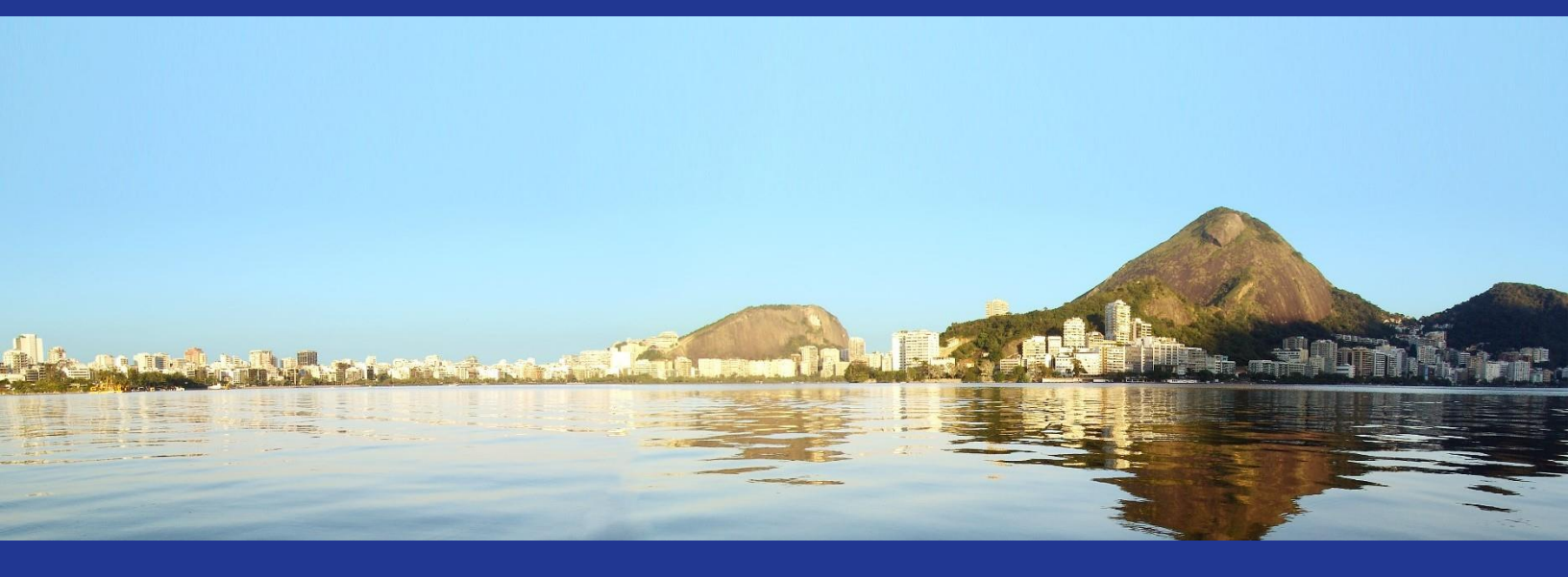

Informações quanto ao Capital Social (Protocolo Web)

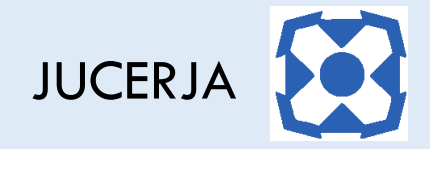

### Sumário

| 1. | INTRO  | DUÇÃO                                 |
|----|--------|---------------------------------------|
|    | 1.1.   | Finalidade                            |
|    | 1.2.   | Procedimentos para utilização         |
| 2. | TELA D | O CAPITAL SOCIAL E SUAS CONSIDERAÇÕES |
|    | 2.1.   | Forma de Integralização4              |
|    | 2.2.   | Data de Integralização5               |
|    | 2.3.   | Integralização                        |

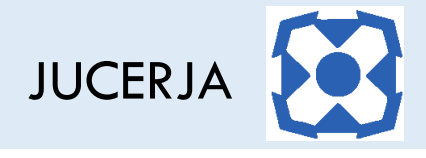

#### 1. INTRODUÇÃO

#### 1.1. Finalidade

A finalidade deste documento é descrever, de forma clara e objetiva, os procedimentos necessários para alteração ou inclusão de capital social com suas especificidades.

O presente Manual serve de instrução para protocolos de abertura e alteração.

#### 1.2. Procedimentos para utilização.

Para garantir o prosseguimento com o protocolo o usuário deve:

**Passo 1:** Possuir cadastro ativo no portal da JUCERJA.

É necessário que se faça login no portal da JUCERJA para poder proceder com o acesso ao serviço. Para maiores informações de como criar a conta, consulte o manual de Manutenção de Conta de Usuário, também disponível no portal da JUCERJA.

Passo 2: Possuir boleto gerado e pago.

Para maiores informações de como gerar boleto, consulte o manual de Geração de Boleto, também disponível no portal da JUCERJA.

**Passo 3:** Possuir Documento Básico de Entrada – DBE.

**Passo 4:** Possuir certificado digital ou efetuar assinatura por reconhecimento facial, utilizando o aplicativo BioValid do SERPRO, que deverá ser instalado no dispositivo móvel.

Passo 5: Acessar o Protocolo Web no site da JUCERJA.

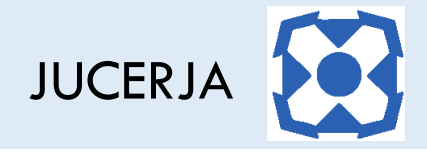

#### 2. TELA DO CAPITAL SOCIAL E SUAS CONSIDERAÇÕES

| ISTITUCIONAL INFO                                                                              | RMAÇÕES SERVIÇO                                      | DS LEGISLAÇÃO                           | CONTATO                      |                           |                                           | USUARIC                                  | , BOM DIA |  |
|------------------------------------------------------------------------------------------------|------------------------------------------------------|-----------------------------------------|------------------------------|---------------------------|-------------------------------------------|------------------------------------------|-----------|--|
| Home > Protocolo                                                                               | Web > Empresa                                        | > Abertura                              |                              |                           |                                           |                                          |           |  |
| 02 03                                                                                          | 04 05                                                | 06 07                                   | 08                           | 09 10                     | 1                                         | 2 13                                     | 14        |  |
| 🕓 Sua sessão expi                                                                              | ira em <b>30:00</b>                                  |                                         |                              |                           |                                           |                                          |           |  |
| Capital                                                                                        |                                                      |                                         |                              |                           |                                           |                                          |           |  |
| — Dados do Capital —                                                                           |                                                      |                                         | Dada                         | s da Quota —              |                                           |                                          |           |  |
| Capital Social                                                                                 | Capital I                                            | ntegralizado *                          | Quant                        | idade de Quot             | tas:                                      |                                          |           |  |
| 0,00                                                                                           | 0,00                                                 |                                         | 0,00                         |                           |                                           |                                          |           |  |
| Capital Autorizado:                                                                            |                                                      |                                         | Valor o                      | la Quota: *               |                                           |                                          |           |  |
|                                                                                                |                                                      |                                         |                              |                           |                                           |                                          |           |  |
|                                                                                                |                                                      |                                         |                              |                           |                                           |                                          |           |  |
| Obrigatório c<br>listagem abai                                                                 | omplementar os dad<br>xo                             | os da integralização do                 | o capital para c             | ada pessoa, c             | licando na opção e                        | ditar da coluna a                        | ção na    |  |
| Distribuição Capita                                                                            | al Entre Pessoas                                     |                                         |                              |                           |                                           |                                          |           |  |
| CPF/CNPJ                                                                                       | Nome Capi<br>DBE                                     | tal Qtd. de Quota                       | s Valor<br>Quota             | Valor do Ca<br>por Pessoa | apital Capital<br>Integraliza             | % Capital<br>ado da Pessoa               | Ação      |  |
| 000.000.000-00                                                                                 | NOME DA R\$ 0,<br>PESSOA A                           | 00                                      | R\$ 0,00                     | R\$ 0,00                  | R\$ 0,00                                  | 0%                                       | 🖌 Editar  |  |
| 111.111.111-11                                                                                 | NOME DA R\$ 0,<br>PESSOA B                           | 00                                      | R\$ 0,00                     | R\$ 0,00                  | R\$ 0,00                                  | 0%                                       | 🖌 Editar  |  |
| NOME DA PESSOA                                                                                 | A                                                    |                                         |                              |                           |                                           |                                          |           |  |
| —Dados do Capital do                                                                           | Pessoa                                               |                                         |                              |                           |                                           |                                          |           |  |
| Valor do Capital da<br>R\$ 0,00                                                                | a Pessoa: G                                          | Capital Integralizado:<br>\$ 0,00       | Capit<br>R\$ 0,0             | al a Integraliza<br>00    | nr Prazo                                  | ) Integralização<br>MM/AAAA              |           |  |
|                                                                                                |                                                      |                                         |                              |                           |                                           |                                          |           |  |
| — Dados de Integraliza                                                                         | ção ————                                             |                                         |                              |                           |                                           |                                          |           |  |
| Forma de Integra                                                                               | alização                                             | Valor d                                 | a Integralizaçã              | 0                         | Data Integralização                       | Ação                                     | Domesser  |  |
|                                                                                                |                                                      |                                         |                              |                           |                                           | 🖌 Editar 🛞                               | Remover   |  |
| Adicionar Integ                                                                                | gralização                                           |                                         |                              |                           |                                           |                                          |           |  |
|                                                                                                | ação *                                               | Valor da Integraliz                     | tação *                      |                           | Data da Integraliza                       | ção                                      |           |  |
| Forma de Integraliza                                                                           | selecione a forma de integralização *                |                                         | 0,00                         |                           |                                           | DD/MM/AAAA                               |           |  |
| Forma de integraliza                                                                           | de integralização                                    | 0,00                                    | Nº da Matrícula do Imóvel    |                           |                                           | Nº da Identificação do Titular do Imóvel |           |  |
| Forma de integraliza<br>selecione a forma o<br>Nº do Registro do im                            | de integralização<br>nôvel                           | Nº da Matrícula d                       | o Imóvel                     |                           | Nº da Identificação                       |                                          |           |  |
| Forma de Integraliza<br>- selecione a forma o<br>Nº do Registro do Im<br>Nº da Identificação o | de integralização<br>nôvel<br>do Titular do Cartório | Nº da Matrícula d                       | o Imóvel<br>etária em Outra  | s Empresas                | Nº da Identificação                       | cietária em Outras                       | Empresas  |  |
| Forma de Integraliza<br>selecione a forma o<br>№ do Registro do Im<br><br>№ da Identificação o | de integralização<br>hóvel<br>do Titular do Cartório | Nº da Matrícula d<br>CNPJ da Part. Soci | o Imóvel<br>ietária em Outra | s Empresas                | Nº da Identificação<br>Quotas da Part. So | cietária em Outras                       | Empresas  |  |
| Forma de integraliza<br>selecione a forma c<br>Nº do Registro do im<br>Nº da Identificação c   | de integralização<br>nóvel<br>So Titular do Cartório | Nº da Matrícula d                       | o Imóvel<br>etária em Outra  | s Empresas                | Nº da Identificação<br>Quotas da Part. So | cietária em Outras                       | Empresas  |  |

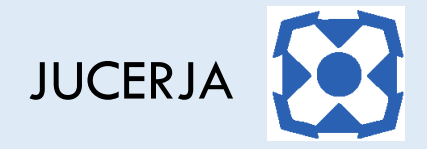

#### 2.1. Forma de Integralização

A forma de integralização é constitída por uma lista com opções para selecionar. Para cada opção deve ser informado o valor e a data da integralização.

As formas de integralização podem ser:

- Dinheiro
- Bens Imóveis
- Bens Móveis
- Outros
- Participação societária em outras empresas

Ao selecionar a forma de integralização **"Dinheiro"**, ou **"Bens Móveis"** ou **"Outros"** os campos Valor da Integralização e Data da Integralização ficarão visíveis e serão de preenchimento obrigatórios e os campos Número Registro, Número Matrícula, Identificação Titular Imóvel, Identificação Titular Cartório, CNPJ Integralização e Quotas CNPJ Integralização serão ocultados. Ao tentar avançar sem preencher os campos o sistema exibirá o aviso de campo obrigatório não preenchido.

Nessa mesma linha, ao selecionar a forma de integralização **"Bens Imóveis"**, os campos Valor da Integralização e Data da Integralização, Número de Registro, Número de Matrícula, Identificação Titular Imóvel e Identificação Cartório ficarão visíveis e serão de preenchimento obrigatórios e os campos CNPJ Integralização e Quotas CNPJ Integralização serão ocultados. Ao tentar avançar sem preencher os campos o sistema exibirá o aviso de campo obrigatório não preenchido.

Somente ao selecionar a opção **"Participação societária em outras empresas"** os campos CNPJ Quotas a Integralizar e Quantidade Quota a Integralizar ficarão visíveis e serão de preenchimento obrigatório e os campos Número Registro, Número Matrícula, Identificação Titular Imóvel, Identificação Titular Cartório, CNPJ Integralização e Quotas CNPJ Integralização serão ocultados. Ao tentar avançar sem preencher os campos o sistema exibirá o aviso de campo obrigatório não preenchido.

Para adicionar ou alterar uma forma de integralização, os campos "forma de integralização", "Valor da Integralização" e "Data da Integralização" devem estar preenchidos obrigatoriamente.

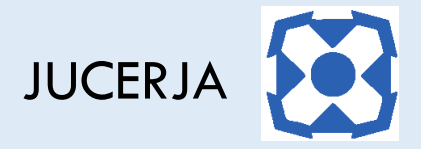

Ao selecionar um registro na listagem de formas de integralização para exclusão, o sistema exibirá mensagem solicitando a confirmação da exclusão.

#### 2.2. Data de Integralização

O campo "data de integralização" aceita apenas data anteriores ou iguais a data de assinatura do ato informada na tela de dados básicos. Se a data de assinatura do ato estiver nula ou em branco o sistema não aceitará datas posteriores a data atual.

Se for informada uma data posterior a data de assinatura do ato para a data da integralização o sistema exibirá a mensagem "A data da integralização deve ser igual ou anterior à data de assinatura do ato"

Se a data de assinatura estiver nula ou em branco e for informada uma data da integralização posterior a data atual o sistema exibirá a mensagem "A data da integralização não pode ser posterior a data atual"

#### 2.3. Integralização

O valor preenchido no campo "Valor Integralização" deve ser necessariamente superior a R\$ 0,00.

Se o capital integralizado for menor que o capital social, o campo prazo para integralização deve ser obrigatoriamente preenchido e a data informada deve ser posterior a data atual.

O capital integralizado deve ser igual ou menor que o capital social.

#### Em caso de dúvidas, entre em contato com a JUCERJA através do Fale Conosco pelo link abaixo: